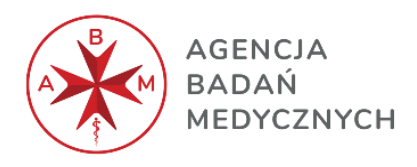

# Instrukcja dla użytkownika – Aplikacja "Head to head – Zestawienie kosztów"

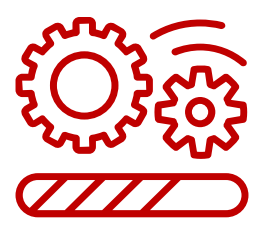

Wersja 1.0

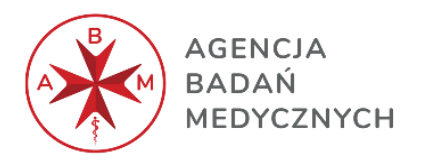

| 1. Ważne informacje ogólne | 3-5 |
|----------------------------|-----|
| 2. Menu                    | 6   |
| 3. Koszt leku              | 7   |
| 4. Koszt podania leku      | 8   |
| 5. Koszt procedury         | 9   |
| 6. Podsumowanie            | 10  |

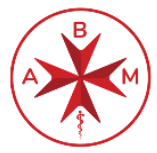

1

2

#### agencja <mark>Inst</mark>i badań medycznych "Hea

## Instrukcja dla użytkownika – aplikacja "Head to head – Zestawienie kosztów"

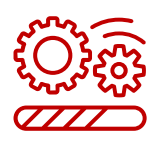

## Czym jest " Head to Head – Zestawienie kosztów"?

Aplikacja "Head to Head - Zestawienie kosztów" stanowi załącznik nr 5 do Regulaminu "Konkursu na niekomercyjne badania kliniczne lub eksperymenty badawcze – badania typu Head to Head". Aplikacja ma na celu przeprowadzenie porównania kosztów interwencji, będących przedmiotem badania klinicznego/ eksperymentu badawczego z perspektywy płatnika publicznego (NFZ). Wygenerowane w aplikacji zestawienie kosztów terapii, zostanie wykorzystane do oceny spełnienia kryterium ustawowego: przewidywane efekty ekonomiczne.

### Jak zacząć?

Aby rozpocząć pracę z aplikacją:

- 1. Zapisz aplikację na dysku komputera (nie otwieramy aplikacji z załącznika)
- 2. Kliknij prawym przyciskiem myszy na Plik>Właściwości
- 3. Zaznacz poniższy checkbox, kliknij "Zastosuj" i "OK"

| v uruchomić a           | plikację, poniżej instrukcja.                                                                                     |       |
|-------------------------|----------------------------------------------------------------------------------------------------|-------|
| . Zapisujemy a          | aplikację na dysku komputera                                                                                      |       |
| . Klikamy prav          | vym przyciskiem myszy na Plik > Właściwo:                                                                         | ści   |
| 3. Zaznaczamy           | poniższy checkbox, klikamy "Zastosuj" i "O                                                                        | K"    |
| Właściwości: Hea        | d to Head - Zestawienie kosztów                                                                                   | ×     |
| gólne Zabezpiec         | zenia Szczegóły Poprzednie wersje                                                                                 |       |
| ×                       | Head to Head - Zestawienie kosztów                                                                                |       |
| Typ pliku:              | Arkusz programu Microsoft Excel z obsługą makr (xlsm)                                                             |       |
| Otwierany za<br>pomocą: | X Excel Zmie                                                                                                    | ń     |
| Lokalizacja:            |                                                                                                    |       |
| Rozmiar.                | 248 KB (bajtów: 254 633)                                                                                          |       |
| Rozmiar na dysku:       | 256 KB (bajtów: 262 144)                                                                                          |       |
| Utworzony:              | środa,                                                                                                    |       |
| Zmodyfikowany:          | środa.                                                                                                    |       |
| Ostatnio używany:       | Dzisiaj                                                                                                    |       |
| Atrybuty:               | Tylko do odczytu Ukryty Zaawans                                                                                   | owane |
| Zabezpieczenia:         | Ten plik pochodzi z innego<br>komputera i może być zablokow Odblokuj 1<br>aby pomóc w ochronie tego<br>komputera. |       |

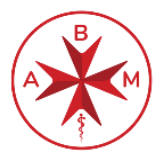

agencja In badań medycznych "F

## Instrukcja dla użytkownika – aplikacja "Head to head – Zestawienie kosztów"

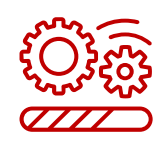

## Jak zacząć?

## 3

### UWAGA.

1. Jeśli miałaś/eś uruchomione inne pliki Excel, po uruchomieniu aplikacji pliki stają się niewidoczne w pasku zadań Windows. Jest to naturalne zachowanie potrzebne dla prawidłowego działania. Po zamknięciu programu pliki będą z powrotem widoczne.

2. Jeżeli ekran aplikacji jest niewidoczny na ekranie komputera, kliknij w dowolny program uruchomiony na pasku zadań – aplikacja pokaże się na pierwszym planie.

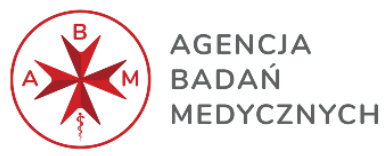

## Instrukcja dla użytkownika – aplikacja "Head to head – Zestawienie kosztów"

| 4                        | Menu                                                                                                    |   |
|--------------------------|----------------------------------------------------------------------------------------------------|---|
| Ekran startowy aplikacji |                                                                                                    |   |
|                          | Strona główna                                                                                                    | × |
|                          | AGENCJA<br>BADAŇ<br>MEDYCZNYCH                                                                                                    |   |
| 1                        | Wybierz rodzaj porównania<br>Lek vs Lek<br>Lek vs Procedura<br>Lek + Procedura vs Lek + Procedura<br>Lek + Procedura vs Procedura<br>Lek vs Lek+Procedura<br>Procedura vs Procedura |   |
|                          | 2 Dane wejściowe<br>Średnia masa ciała [kg]<br>72<br>Średnia powierzchnia ciała [m2]<br>1,86                                                                                        |   |
|                          | Rozpocznij     3     Zamknij                                                                                                    |   |
|                          | АВМ                                                                                                    |   |

- 1. W pierwszym oknie wybieramy "rodzaj porównania" odpowiadający interwencjom porównywanym w badaniu klinicznym / eksperymencie badawczym.
- Okno "Dane wejściowe" daje możliwość zmiany domyślnie ustawionej średniej masy ciała i średniej powierzchni ciała pacjentów. Zmiana wartości domyślnych, powinna nastąpić tylko w wyjątkowych sytuacjach i zostać uzasadniona w WoD.
- 3. Po wybraniu rodzaju porównania, aby rozpocząć wpisywanie danych kosztowych, należy wcisnąć przycisk "Rozpocznij"

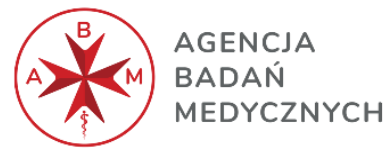

## Instrukcja dla użytkownika – aplikacja "Head to head – Zestawienie kosztów"

| 5                                                                                                    | Okı                                                                                                    | no – koszt leku                                                                                                |                                                                  |
|----------------------------------------------------------------------------------------------------|----------------------------------------------------------------------------------------------------|----------------------------------------------------------------------------------------------------|------------------------------------------------------------------|
| Koszt leku          Nazwa substancji czynnej         I         Numer EAN         Postać leku         Ramię badania | Pojedyncza dawka leku w opakowaniu<br>(wyrażona w jednostkach mg; g; mł; j.m. itp.)<br>Wielkość opakowania (w szt.)<br>Koszt opakowania leku | Zalecane dzienne dawkowanie<br>Sposób dawkowania  Sposób dawkowania  Całkowita długość terapi w badaniu (w mc) | AGENCJA<br>BADAN<br>MEDYCZNYCH<br>Dodaj do listy<br>Usuń z listy |
| DDD 6.                                                                                                    | Koszt za jednostkę (mg; g; ml; j.m. itp.) Całkowity ko<br>substancji czynnej                                                                 | oszt leczenia w horyzoncie                                                                                     | 5 Dalej><br>Zamknij                                              |

- 1. W zakładce "Koszt leku" wprowadzamy opis stosowanych w badaniu klinicznym produktów leczniczych, zaczynając od nazwy substancji czynnej, numeru EAN, postaci leku, pojedynczej dawki leku w opakowaniu, wielkości opakowania, kosztu opakowania (np. w oparciu o cenę detaliczną podaną w obwieszczeniu MZ), zalecanej dziennej dawki, ilości podań na miesiąc i całkowitej długości terapii w badaniu wyrażonej w miesiącach. Źródłem danych dla zalecanej dziennej dawki, ilości podań i całkowitej długości terapii może być druk ChPL.
- 2. Z dwóch dostępnych w tej zakładce list rozwijanych, wybieramy ramię badania (6 opcji od A do F) i sposób dawkowania leku (3 opcje dawkowania: na dobę, na kg masy ciała i na powierzchnię ciała). Ilość wybranych ramion badania powinna być zgodna z opisem ilość ramion w badaniu przedstawiona w WoD.
- 3. Po uzupełnieniu wszystkich pól opisanych w pkt. 1 i 2, należy wcisnąć przycisk "Dodaj do listy". Nastąpi dodanie kosztów substancji czynnej w polu "4". Przycisk "Usuń z listy" daje funkcjonalność usunięcia spośród już dodanych substancji czynnych w polu "4".
- 4. Pole, w którym dodawane będą koszty kolejnych substancji czynnych stosowanych w badaniu klinicznym.
- 5. Po dodaniu do listy wszystkich substancji czynnych stosowanych w badaniu klinicznym w Polu "4", należy poprzez wciśnięcie przycisku "Dalej" przejść do kolejnej zakładki "Koszt podania leku".
- 6. Żółte pola dają podgląd na kluczowe parametry (DDD, koszt za jednostkę, całkowity koszt leczenia w horyzoncie badania i koszt miesięcznej terapii) ostatnio dodanej substancji czynnej.
- 7. Funkcjonalność pozwalająca wyczyścić wypełnione pola opisane w pkt.1

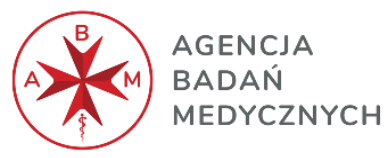

## Instrukcja dla użytkownika – aplikacja "Head to head – Zestawienie kosztów"

| 6                                              | Okno k                                                      | oszt podania leku                                                   |                                             |                                |
|------------------------------------------------|-------------------------------------------------------------|---------------------------------------------------------------------|---------------------------------------------|--------------------------------|
| Koszt podania leku                             |                                                             |                                                                     |                                             | ×                              |
| Koszt podania leku<br>Nazwa substancji czynnej | Koszt jednostkowy świadczenia<br>Liczba świadczeń (miesiąc) | Całkowita liczba świadczeń w<br>horyzoncie badania<br>Ramię badania | Dodaj do listy                              | AGENCJA<br>BADAŃ<br>MEDYCZNYCH |
| Nazwa i kod świadczenia                        | Wyczyść pola                                                |                                                                     |                                             |                                |
|                                                |                                                             | 1                                                                   |                                             |                                |
|                                                |                                                             |                                                                     |                                             |                                |
| Koszt podania na miesiąc                       | Całkowity koszt podania w horyzoncie ba                     | adania                                                              | <wstecz< td=""><td>Dalej&gt;</td></wstecz<> | Dalej>                         |
|                                                |                                                             |                                                                     |                                             | Zamknij                        |

- 1. Zakładkę "Koszt podania leku" wypełniamy analogicznie jak zakładkę "Koszt leku". W obu zakładkach istnieją te same funkcjonalności.
- 2. Po dodaniu do listy wszystkich substancji czynnych stosowanych w badaniu klinicznym w Polu "1", należy poprzez wciśnięcie przycisku "Dalej" przejść do kolejnej zakładki. W zależności od wybranego rodzaju porównania w menu startowym, może to być zakładka "Koszt procedury" albo "Podsumowanie".
- 3. Przycisk "Wstecz" umożliwia cofnięcie się do zakładki "koszt leku"

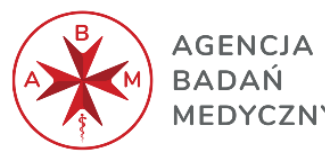

### AGENCJA BADAŃ MEDYCZNYCH "Head to head – Zestawienie kosztów"

| 7                                                 | Okno I                      | koszt procedur | y                                  |                       |
|---------------------------------------------------|-----------------------------|----------------|------------------------------------|-----------------------|
| Koszt procedury                                   |                             |                |                                    | ×                     |
| Koszt procedury                                   |                             |                |                                    | AGENCJA               |
| Procedura                                         | Koszt jednostkowy procedury |                |                                    | A BADAŃ<br>MEDYCZNYCH |
| Kod świadczenia                                   | Całkowita liczba świadczeń  | Wyczyść pola   | Dodaj do listy                     |                       |
| Nazwa świadczenia                                 | Ramię badania               |                | Usun z listy                       |                       |
|                                                   |                             |                |                                    |                       |
|                                                   |                             | •              |                                    |                       |
|                                                   |                             | 2              |                                    |                       |
|                                                   |                             |                |                                    |                       |
|                                                   |                             |                | _                                  |                       |
| Całkowity koszt procedury w<br>horyzoncie badania |                             | 3              | <wstecz< td=""><td></td></wstecz<> |                       |
|                                                   |                             |                | Przejdź do podsumowania            | 1 Zamknij             |

- 1. Zakładkę "Koszt procedury" wypełniamy analogicznie jak zakładki "Koszt leku" i "Koszt podania leku". We wszystkich trzech zakładkach istnieją te same funkcjonalności.
- 2. Po dodaniu do listy wszystkich procedur stosowanych w eksperymencie badawczym w Polu "2", należy poprzez wciśnięcie przycisku "Przejdź do podsumowania" przejść do zakładki "Podsumowanie".
- 3. Przycisk "Wstecz" umożliwia cofnięcie się do zakładki "koszt podania leku".

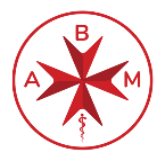

AGENCJA BADAŃ

### Instrukcja dla użytkownika – aplikacja "Head to head - Zestawienie kosztów" MEDYCZNYCH

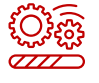

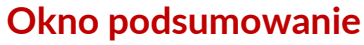

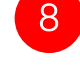

#### Podsumowanie

#### **Podsumowanie**

| Koszt leku |                           |                                                  |
|------------|---------------------------|--------------------------------------------------|
| Ramię      | Koszt miesięcznej terapii | Całkowity koszt leczenia<br>w horyzoncie badania |
| Ramię A    | 0,00 zł                   | 0,00 zł                                          |
| Ramię B    | 0,00 zł                   | 0,00 zł                                          |
| Ramię C    | 0,00 zł                   | 0,00 zł                                          |
| Ramię D    | 0,00 zł                   | 0,00 zł                                          |
| Ramię E    | 0,00 zł                   | 0,00 zł                                          |
| Ramię F    | 0,00 zł                   | 0,00 zł                                          |

#### Koszt podania leku

| Koszt podania na miesiąc | Całkowity koszt podania<br>w horyzoncie badania                                            |
|--------------------------|--------------------------------------------------------------------------------------------|
| 0,00 zł                  | 0,00 zł                                                                                    |
| 0,00 zł                  | 0,00 zł                                                                                    |
| 0,00 zł                  | 0,00 zł                                                                                    |
| 0,00 zł                  | 0,00 zł                                                                                    |
| 0,00 zł                  | 0,00 zł                                                                                    |
| 0,00 zł                  | 0,00 zł                                                                                    |
|                          | Koszt podania na miesiąc<br>0,00 zł<br>0,00 zł<br>0,00 zł<br>0,00 zł<br>0,00 zł<br>0,00 zł |

| oszt procedu | iry                                            |
|--------------|------------------------------------------------|
| Ramię        | Całkowity koszt procedury w horyzoncie badania |
| Ramie A      | 0,00 zł                                        |
| Ramię B      | 0,00 zł                                        |
| Ramię C      | 0,00 zł                                        |
| Ramię D      | 0,00 zł                                        |
| Ramie E      | 0,00 zł                                        |
| Ramie F      | 0,00 zł                                        |

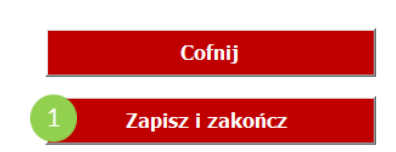

#### Koszt leku i jego podania oraz koszt procedury

| Ramię   | horyzoncie badania |
|---------|--------------------|
| Ramie A | 0,00 zł            |
| Ramię B | 0,00 zł            |
| Ramię C | 0,00 zł            |
| Ramię D | 0,00 zł            |
| Ramię E | 0,00 zł            |
| Ramie F | 0,00 zł            |

1. W zakładce podsumowanie mamy podgląd na zestawienie kosztów dla wszystkich badanych interwencji bez możliwości wprowadzenia zmian. W celu zakończenia pracy z aplikacją, należy wcisnąć przycisk "Zapisz i zakończ". Po wciśnięciu "Zapisz i zakończ" wprowadzone koszty zostaną zapisane w pamięci aplikacji bez możliwości powrotu i poprawy wprowadzonych kosztów. Po zamknięciu aplikacji należy ją dołączyć do składanego wniosku.

AGENCJA BADAŃ MEDYCZNYCH